## 教育雲註冊教學

▶ 網址: http://cloud.edu.tw/

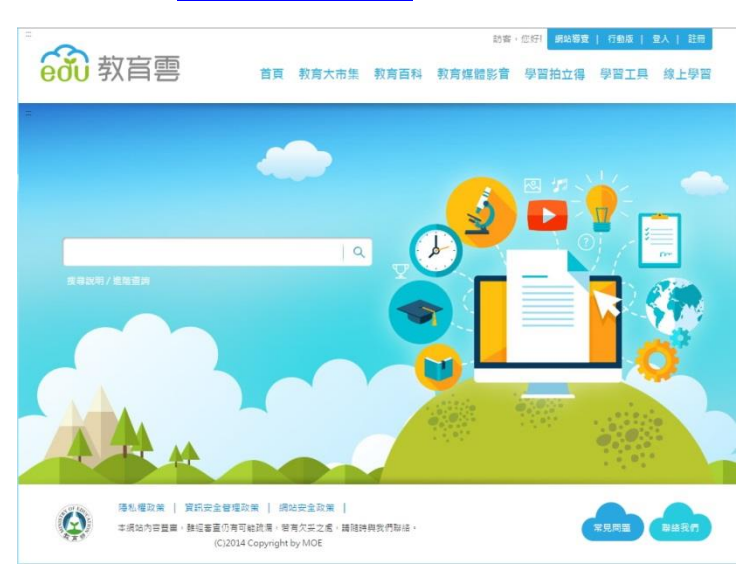

> 點選右上方【登入】(供有台南市 OpenID 單一登入帳號者,若無則請點選【註冊】)

| 600 教育雲單一登入           |  |
|-----------------------|--|
| 人口歸會員登入               |  |
| 標發(Email)             |  |
| 空港                    |  |
| 童入                    |  |
| 教育局Open ID登入          |  |
| 權理報市較有局 基础市 ·         |  |
| 78                    |  |
| 重设部语:重称验验信:還不是會員?加入會員 |  |

- ▶ 台南市 OpenID 單一登入(下方有文件作特別說明)
- 1. 首先選擇縣市教育局:台南市,然後按登入,即連結至台南市教育局 OpenID 登入畫面。

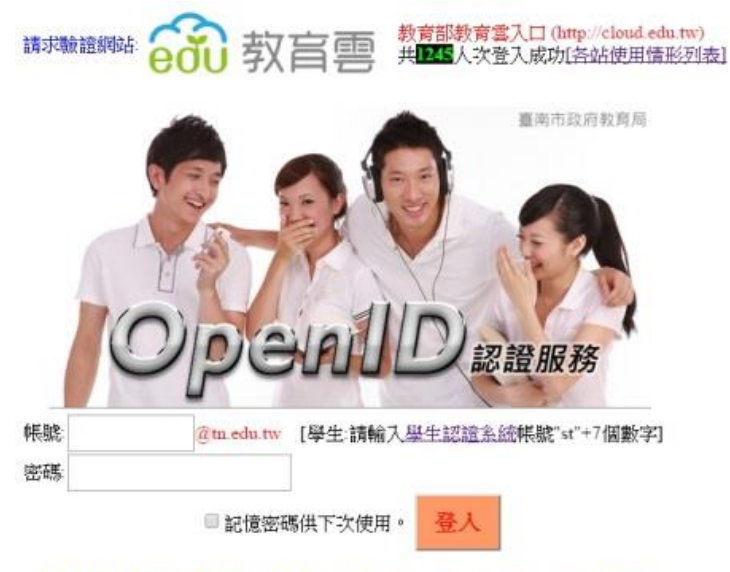

帳號:教網郵箱的名稱, 0000 @tn.edu.tw。 密碼:教網郵箱的密碼。 按登入。 確認你的資料及姓名,若正確請按 是。

以下是您的相關資訊

您的OPENID辨識碼: https://openid.tn.edu.tw/op/user.aspx/Tnwanlin https://sso.cloud.edu.tw/SSO/service/EduCloud/openid/login/EDUPROTRAL 要求驗證網站 請求允許進行??

以下是您被要求回傳的資料:

全名\* 注意:\* 號是必填 是否

進入教育雲會員註冊同意書畫面,看完同意的話,就請點選【同意】。。  $\succ$ 

| 歡迎便<br>學習拍立得<br>站時可能採       | 用約費部款需要招給,款買要整合款商部所屬各單位所達立之各僅的局學習資源,提供包括:約買大市備,款商百科、款房僅種影會,<br>、學習工具、線上學習場開助貨房與服務(以下碼「本網站」),由於部分的款買學習資源僅對具有約額成學主身分的成具開放,本质<br>款確認的製具分的程序或要求使對成填寫相關資料,後進亦可能因從已不具備該等身分而用法使用特定的氣學習資源,錄它見跡,   |
|-----------------------------|----------------------------------------------------------------------------------------------------|
| 請您在<br>教育學習資<br>如您不同意<br>範。 | 完整稿调型同意本註冊同意書後,依本網站描示完成註冊程序後,使用本網站相關採發,由於本網站整合不同單位在不同時期所建立之<br>厚,有部分牧賞學習算房無要医另行同意其他不同之屈指常許或使用規範。因為服務將對或使用規範,內等成本註冊同意識之一部分,<br>該等屈指條款或使用規範,讓它勿使用該等款買學習質厚,如它已使用該導款質學習質層,現為它已同意遵守可能導服器條款或使用規 |
| - 、註冊興<br>(一)當              | <mark>幅號</mark><br>19使用本網边服務時,即表示位已閱讀、課解型同會接受本註冊同會書之所有內容及其後修改發更規定,若位未滿二十歲,應於位的法                                                                                                    |
|                             |                                                                                                    |
| (六)本網)<br>予保證・              | 納禮供之內容或資源之場結,不論有無審查機制,對於該內容或資源是否可供利用、有一定品質、適於特定目的之利用,本網站均                                                                                                    |
| ・服務建講<br>若您發現<br>2建議,亦      | 本编始有任何錯誤或其他未及時更新、維護之情形,歸您懷德通知本網站,以促進本網站之服發品質;若有任何對本網站使用成功能<br>請不吝告知。                                                                                                    |
|                             | 不阿思並返回 阿思                                                                                                    |
|                             |                                                                                                    |
|                             |                                                                                                    |

 $\triangleright$ 選擇註冊身份別,點選①教師、職員、學生,再按下一步。

| ·                                      |             |
|----------------------------------------|-------------|
| ◎ 秋柳 「臧良、李王<br>- 擁有各點市動商局 Open ID 之使用者 |             |
|                                        |             |
| ◎ 其他 (家長、社會人士)                         |             |
| - 無各點市較商局 Open ID 之使用者                 |             |
|                                        |             |
|                                        |             |
|                                        |             |
|                                        |             |
|                                        |             |
| 上一歩 下一歩                                |             |
|                                        |             |
|                                        | ● 回殿上面 ● 回, |

 $\succ$ 選擇縣市 Open ID , 點選 台南市 圖示。

| ● ● < | <b>金</b><br>新北市 | <b>国</b><br>臺北市 | ()<br>桃園市 | <b>《</b> 》<br>新竹縣 | <b>会</b><br>新竹市 | <b>会</b><br>苗栗縣 | <b>豪</b> 中市 | <b>修</b> 化縣 | <b>後</b><br>南投縣 | <b>没</b> 。<br>雲林縣 |
|----------------------------------------------------------------------------------------------------|-----------------|-----------------|-----------|-------------------|-----------------|-----------------|-------------|-------------|-----------------|-------------------|
| 高裁縣                                                                                                    | 嘉義市             | <b>夏</b> 南市     | 高雄市       | <b>全</b><br>屏東縣   | ()<br>要東縣       | 花蓮縣             | <b>全</b> 酸縣 | 意湖縣         | 公金門縣            | <b>建</b> 江縣       |

開始教育雲的會員註冊,姓名及職稱會自動呈現(依教育局的學習護照資料),所以有 \* 符號 的欄位為必填寫的,帳號:創建一組新的信箱帳號(此為教育部所提供給老師的永久信箱),再 填入此信箱的一組新密碼,填入你的暱稱,最後按送出,即完成教育雲的註冊。

若完成上述的動作,表示你在教育部的教育雲已註完冊,而你登入的方式有二種:一、利用 你剛在教育雲所註冊的帳密,二、利用教育局的 Open ID 登入(教網郵箱帳碼)。

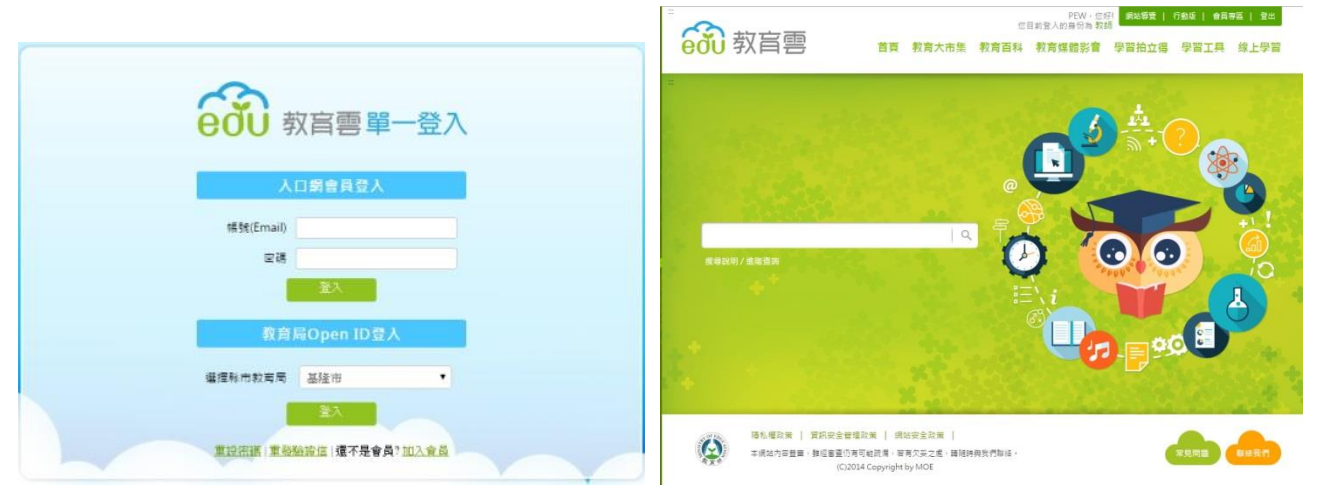

登入後,你便可使用該教育雲所提供的各項服務及功能,如:

教育大市集:包括國小、國中、高中、高職等網路教學資源、教育電子書、行動學習的教育 APP、以往的學習加油站等豐富教育資源。

教育百科:是「教育雲」下專為教師與學生提供之跨知識庫檢索平臺,服務項目包含:

- 1.免費查詢與瀏覽優質的知識內容,並可查詢到不同資料庫來源版本的內容對照參考,獲 得多元且不同層面的名詞解釋。
- 2.招募新加盟資源,包括線上百科知識庫、主題知識庫、電子辭(字)典、教育文獻等數位資源,提供廣度且深度的搜尋服務。

 開放加盟單位同意且版權無虞的詞條內容,提供使用者共同補充、修改或擴增詞條內容, 編修內容並可回饋加盟單位參考,建立群眾對學習知識名詞之共建共享平臺。

未來,透過「教育雲」的跨平臺整合入口之單一帳號登入認證,全國師生們都能更容易享有 跨平臺搜尋服務,與串聯使用「教育雲」加盟單位建置的雲端數位服務與資源。

教育媒體影音:提供各學科豐富的教學多媒體影片。

學習拍立得(Classroom):以雲端服務平台為基礎所打造而成的學習管理平台,提供課前、課 間與課後多種應用,以科技協助教育、學習與互動交流,為親師生帶來即時、豐富與便利的 數位教育體驗。

學習工具:提供 Mail2000 信箱服務,自由軟體服務,教育學習網,電子書分享社群站等。 線上學習:提供線上學習平台的運用,有數位學習服務平臺(UPS)、合作備課(WeTeach)、課程 市集(MOOCHub)、HAHAY 飛番教學雲、均一教育平臺、Open edX、My tube。